## WLAN-Konfiguration "eduroam" unter Android

Für eine Vereinfachung der Konfiguration empfehlen wir das Installationstool von cat.eduroam.org. Dafür ist die App "Eduroam CAT" bis Android 7 oder "geteduroam" ab Android 8 aus dem Google-Playstore erforderlich. Bevor die App gestartet wird, muss eine ggf. vorhandene eduroam-WLAN-Konfiguration gelöscht werden. Die App benötigt weiterhin die Standortfreigabe.

## Manuelle Installation:

Bei bestehender Internetverbindung (funktioniert auch aus dem Netz WLAN-BUW) das Wurzelzertifikat:

## **T-TeleSec GlobalRoot Class 2**

herunterladen und als WLAN, nicht als VPN-Zertifikat speichern!

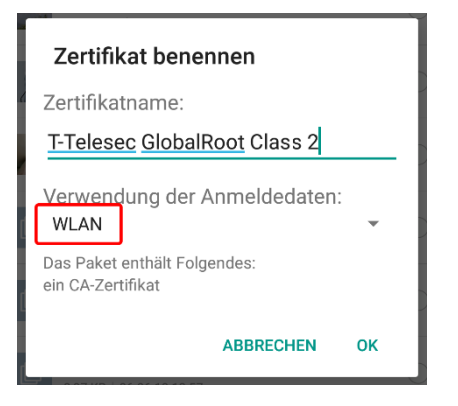

Danach das WLAN konfigurieren, ggf. dabei "Erweiterte Einstellungen" aktivieren:

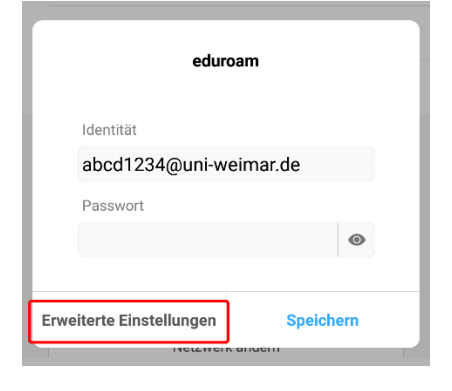

- SSID:
- eduroam
- Sicherheit: 802.1x EAP
- EAP-Methode: PEAP
  - Phase-2-Auth: MSCHAPv2
- CA-Zertifikat: das vorher heruntergeladene Zertifikat T-TeleSec GlobalRoot Class 2

| CA-ZERTIFIKAT                |  |  |  |
|------------------------------|--|--|--|
| CA-Zertifikat                |  |  |  |
| > Auswählen                  |  |  |  |
| Systemzertifikate verwenden  |  |  |  |
| T-Telesec GlobalRoot Class 2 |  |  |  |
| Nicht validieren             |  |  |  |

- abcd1234@uni-weimar.de Identität: • (abcd1234 ist das Login\_Kennzeichen, NICHT die EMail-Adresse)

  - Anonyme Identität: eduroam@uni-weimar.de \*\*\*\*\*\*\*
- Passwort:

| 0:02 🕹 🗉      | a filta                     | nl 🔶 🦻       |
|---------------|-----------------------------|--------------|
| ×             | Netzwerk hinzufügen         | $\checkmark$ |
| SSID          | eduroam                     |              |
| SICHERHEIT    |                             |              |
| 802.1x EA     | Р                           | >            |
| EAP-METHODE   | :                           |              |
| PEAP          |                             | >            |
| PHASE 2-AUTH  | IENTIFIZIERUNG              |              |
| MSCHAP        | /2                          | >            |
| CA-ZERTIFIKAT |                             |              |
| T-Teles       | sec GlobalRoot Class 2      | >            |
| Identität     | abcd1234@uni-weimar.de      |              |
| Anonyme Iden  | tität eduroam@uni-weimar.de | )            |
| Passwort      | •••••                       |              |
|               |                             |              |
|               |                             |              |
|               |                             |              |